## 1. Accessing the Parent Portal

You can access the Parent Portal using the web address given below: <u>https://www.ezchildtrack.com/scscomed/parent</u>

|                                                                                                 |                                                                                                    | nderson School Distric                                                                                                    | t                                                                                                    |                                                                        |
|-------------------------------------------------------------------------------------------------|----------------------------------------------------------------------------------------------------|----------------------------------------------------------------------------------------------------|----------------------------------------------------------------------------------------------------|------------------------------------------------------------------------|
|                                                                                                 | Returning Customers<br>Sign In                                                                                                    | Existing Customers<br>Sign Up                                                                                                    | New Customers<br>Open Account                                                                          |                                                                        |
|                                                                                                 | Email Password Sign In                                                                                                    | If you <b>have an account</b> with<br>Anderson School District but<br><b>do not have a Password:</b><br><u>Click here</u> to sign up                                    | If you <b>do not have an account</b><br>with Anderson School District<br><u>Click here</u> to register |                                                                        |
|                                                                                                 | Forgot Password? <u>Click here</u><br>EZCh<br>You a                                                                                                    | <b>ildTrack</b> Version 4.9.2013 524 © GTSoft Inc.   <u>Privacy Policy</u><br>re using EZChildTrack in Wir ows using AppleMAC-Safari 5.0                                |                                                                                                    |                                                                        |
| Sign-I<br>If you a<br>passwo<br>enter y<br>passwo<br>login to<br>If you o<br>click or<br>Forgot | In<br>Already signed up (have a<br>bord for the parent portal),<br>rour email address and<br>bord and click [Sign In] to<br>bo the parent portal.<br>can't find your password,<br>n<br>Password? <u>Click here</u> | Sign-Up<br>If you have an account<br>number, but have not sign<br>up click on the link<br><u>Click here</u> to sign up<br>Page 2 has details on the<br>sign up process. | ned <b>Open an Acco</b><br>first time and yo<br>an account numb<br>link<br><u>Click here</u> to regi   | ount<br>oring your child<br>u do not have<br>ber, click on the<br>ster |

### **Quick Start**

## 2. Signing Up for Parent Portal

#### You need to have an account number to sign up in EZChildTrack Parent portal.

To sign up for parent portal using the 'click here' link shown in the "Existing Customers Sign Up" section. A screen will be shown as follows:

| Account Number:           |          |
|---------------------------|----------|
| Registered Email Address: |          |
| Sign Up                   | P Cancel |

Enter your account number, registered email address (to which you are currently getting invoices and click on the [Sign Up] button. A confirmation screen will appear as follows.

| Please e<br>will be e | Please enter your account number and the email address used for registration. Click on the 'Sign up' button and your login inforation will be emailed to you.                                                                                                    |                           |  |  |  |
|-----------------------|----------------------------------------------------------------------------------------------------|---------------------------|--|--|--|
| •                     | You have successfully signed-up for the Parent Portal.                                                                                                    |                           |  |  |  |
| Ŀ                     | An email has been sent to your email address with your login information.<br>If you don't find this email in your inbox then please check your <b>"Spam"</b> or <b>"Junk Email"</b> folder. Please make sure to ma<br>this email as <b>"Not Spam"</b> or <b>"Not Junk"</b> . |                           |  |  |  |
|                       | Account Number:                                                                                                    | P1-A0061                  |  |  |  |
|                       | Registered Email Address:                                                                                                    | Kelly1918@ezchildtrack.cc |  |  |  |
|                       |                                                                                                    | Cancel                    |  |  |  |
|                       |                                                                                                    |                           |  |  |  |

An email message will be sent to this email ID along with a temporary password.

### 3. Signing In to Parent Portal

Once you have received your email, access the main parent portal login screen.

In the "Returning Customers Sign In" section, enter your registered email ID and the temporary password provided to you. Click on [Sign In].

When you login, you will be prompted to change your password. Enter your new password keeping the password rules in mind which are displayed on screen.

| Welcome Larry! May 29, 2013                          |                                                                                                    |                   |
|------------------------------------------------------|----------------------------------------------------------------------------------------------------|-------------------|
| Change Password                                      |                                                                                                    | R Change Password |
| Password Details                                     |                                                                                                    |                   |
| Old Password<br>New Password<br>Confirm New Password | Password Rules<br>- Minimum of 8 characters (no spaces).<br>- Must include both letters and numbers.<br>- Must include both lower and uppercase letters.<br>- Cannot be the same as Email.<br>- Cannot be the same as old password. |                   |

Click on [Change Password] when you have finished entering your old password and new password. This will take you to the main Parent Portal screen.

# 4. Understanding the Home Screen

| Welcome Coreen! May 30, 2013                                                                                                    | _                                                                                                    | P1-A0091                                                                                                    | Home My Account                                                                                                    | Help                                                                                         | Contact Us Sign out                                                                                                    |
|----------------------------------------------------------------------------------------------------|----------------------------------------------------------------------------------------------------|----------------------------------------------------------------------------------------------------|----------------------------------------------------------------------------------------------------|----------------------------------------------------------------------------------------------|----------------------------------------------------------------------------------------------------|
| Registration                                                                                                    |                                                                                                    | Payments 8                                                                                                    | Statements                                                                                                    | Inform                                                                                       | ation                                                                                                    |
| School Year 2012-2013<br>July Adams Registered on 06/13/2012<br>Tom Adams Registered on 06/13/2012<br>View Enrollment Register<br>Holiday Program 2012-2013<br>July Adams Schedule Car Registered on 10/26/2012<br>Tom Adams Schedule Car Registered on 10/26/2012<br>View Enrollment Register | alendar<br>alendar                                                                                                    | Acct No : P1-A00915<br>Current Bal<br>Payment<br>Payment Due<br>A late payment fee of \$30.00<br>Pay Now                                                                          | ance : \$1,500.00<br>Due : \$1,500.00<br>Date : 6/1/2013<br>will be applied after due date.<br>View Statement                                                                                                    | Calend<br>06/13/20<br>Fun car<br>Bulletin<br>Welcon<br>Summe<br>Forms<br>Photogi<br>Scouttin | ar View Calendar<br>13<br>np<br>ns Vie v Bulletins<br>the to the Parent Portal!<br>or Camp 2013!!!<br>traphy Consent<br>ag activity consent form a<br>Email History >>                                         |
| Registration<br>Click on 'Register' button<br>to register your child in<br>the program<br>You can view enrollment<br>details for in a program by<br>clicking on the 'View<br>Enrollment' button.<br>To change enrollment,<br>please send us an email by<br>using "Contact Us' link.            | Payme<br>Staten<br>You can<br>billing st<br>account<br>Click on<br>using cre<br>electron<br>Click on<br>view pre<br>stateme<br>history a | ents &<br>nent<br>view the current<br>tatus for your<br>Pay Now to pay<br>edit card /<br>nic checks.<br>View Statement<br>evious invoices,<br>ents, payment<br>and tax statement. | Information         You can view Si         Calendar and B         You can also do         Forms uploader         your child care         provider.         To view all prevention         click on the Em         History         button | te<br>ulletins<br>ownload<br>d by<br>rious<br>ication<br><b>ail</b>                          | Toolbar<br>-<br>View/Change<br>demographic<br>information, email<br>preferences or PIN<br>Help –<br>Download Parent<br>Portal User guide<br>Contact Us –<br>Send us an email<br>Sign Out –<br>Exit the website |